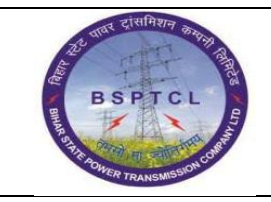

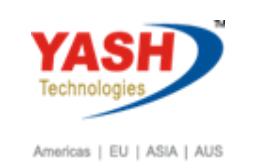

| DOCUMENT DETAILS       |                    |                       |
|------------------------|--------------------|-----------------------|
| Project Name           | Module             | Business Scenario:    |
| SUGAM                  | FICO               | FINANCE & CONTROLLING |
| MODULE LEAD – BSPTCL   | Module Lead – Yash | PROCESS OWNER         |
| Shri. Pradeep Kumar    | Narasimha Rao N    | Ajay Rai              |
| BBP NUMBER AS PER BPML | PROCESS NAME       |                       |
|                        | FICO               |                       |

| AUTHORS & PARTICIPANTS |                          |  |  |  |  |  |
|------------------------|--------------------------|--|--|--|--|--|
| Role                   | Name                     |  |  |  |  |  |
|                        | Sri. Chandan Kumar       |  |  |  |  |  |
|                        | Sri. Mrutyunjay          |  |  |  |  |  |
|                        | Ms. Shweta               |  |  |  |  |  |
|                        | Sri. Ravindra Singh      |  |  |  |  |  |
| Core Team Members      | Sri. Anand Shekhar       |  |  |  |  |  |
|                        | Sri. Shivendra Kashyap   |  |  |  |  |  |
|                        | Sri . Ajay Kumar         |  |  |  |  |  |
|                        | Sri. Ajay Kumar IT (BPO) |  |  |  |  |  |
|                        | Sri. Rahul IT (Manager)  |  |  |  |  |  |
| Consultant             | Naveen                   |  |  |  |  |  |
| Business Process Owner | Ajay Rai                 |  |  |  |  |  |

| REVISION HISTORY |                     |                               |        |          |
|------------------|---------------------|-------------------------------|--------|----------|
| Date             | Document<br>Version | Document Revision Description | Author | Reviewer |
| 04.02.2019       | 0.1                 | User Manual Preparation       | Vivek  | Naveen   |

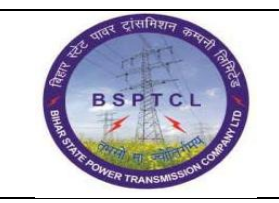

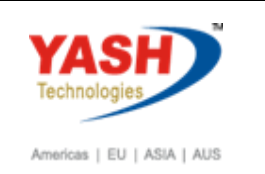

#### **1.1.** Post Customer Invoice Booking

| SAP T-code | FB70                                                         |
|------------|--------------------------------------------------------------|
| Process    | Enter FB70 in Transaction box and click Enter or Tick symbol |

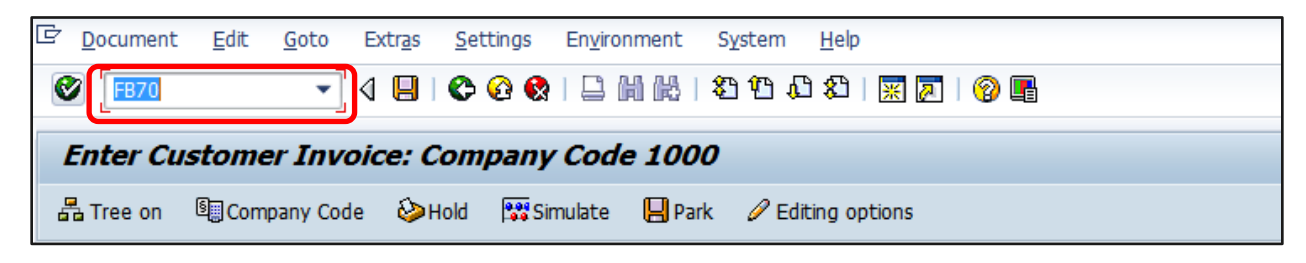

| SAP T-code | <b>FB70</b> |                                                                                                    |
|------------|-------------|----------------------------------------------------------------------------------------------------|
| Process    | •           | Go to Basic Data Tab - Enter Customer number - Enter<br>invoice date - Posting date - Enter reference, example bill<br>number – Enter Amount - Enter Business place and<br>Section code - Enter text - Enter G/L - Enter amount –Tax<br>Code - Enter profit centre – Go to Withholding Tab – Give<br>WHT Code - Simulate |

| Enter Customer Invoice: Company Code 1000                   |                                    |
|-------------------------------------------------------------|------------------------------------|
| 📇 Tree on 📓 Company Code 🔌 Hold 👫 Simulate 📙 Park 🖉 Edition | g options                          |
| Transactn Invoice 🔻                                         |                                    |
| Bal. 0.00                                                   | 000                                |
| Basic data Payment Details Tax Withholding tax Notes        | Customer                           |
|                                                             | Address                            |
| Customer 907 Sp.G/LI                                        | Company                            |
| Invoice date 25.02.2019 Reference CUSTOMER INVOICE          | South bihar power distribution com |
| Posting Date 25.02.2019                                     | Balley road patna                  |
| Cross-CC Number                                             | 800001 PATNA                       |
| Amount 95,000.00 INR                                        |                                    |
| Calculate Tax                                               |                                    |
| Tax Amount                                                  | OIs                                |
| Bus.Place/Sectn BH01 / BH01                                 | Bank account 85831110000202        |
| Text Customer Invoice                                       | Bank Key CNRB008531                |
| Paymt terms Due immediately                                 | CANARA BANK                        |
|                                                             |                                    |
|                                                             |                                    |
| 1 Items ( No entry variant selected )                       |                                    |
| S G/L acct Short Text D/C Amount in doc.curr.               | P Pur Profit center Partner pr WBS |
| ✓ 610101 Revenue froCred ▼ 95,000.00                        | 0 100000                           |
| Cred 🔻                                                      |                                    |

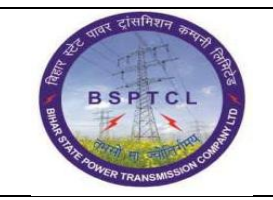

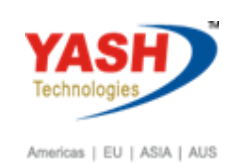

| Enter Customer Invoice: Company Code 1000            |                                      |
|------------------------------------------------------|--------------------------------------|
| 🖁 Tree on 📲 Company Code 🛛 ƏHold 📴 Simulate 🔲 Park 🖉 | P Editing options                    |
| Transactn Invoice                                    |                                      |
| Bal. 0.0                                             | 00 000                               |
| Basic data Payment Details Tax Withholding tax No    | Customer                             |
|                                                      | Address                              |
| Name of WTax WTm W/Tax Base FC WTax Amt in FC W/T    | Tax 🛄 Company                        |
| Tax during Invoice2C 0.0                             | 0 South bihar power distribution com |
|                                                      | Balley road patna                    |

| SAP T-code | FB70                              |
|------------|-----------------------------------|
| Process    | Accounting Entry Generated - Save |

| Do  | осі  | ıment Ov    | ervie  | ew.       |          |         |      |          |      |            |        |                       |          |   |   |   |     |     |     |   |  |
|-----|------|-------------|--------|-----------|----------|---------|------|----------|------|------------|--------|-----------------------|----------|---|---|---|-----|-----|-----|---|--|
|     | ∞    | Reset 🚹 T   | axes   | 📙 Park    | 📙 Com    | plete   | ሬ ዲ  | <u> </u> | 70   | <b>b</b> ( | Choose | 🔁 Save                | $\Sigma$ | V | Þ | 2 | === | 🔢 A | \BC | E |  |
| Do  | c.T  | vpe:DR()    | Custon | er Invoi  | ce ) No: | rmal do | cume | nt       |      |            |        |                       |          |   |   |   |     |     |     |   |  |
| Do  | c. 1 | Number      |        |           | Compa    | ny Code | :    | 100      | 0    |            | Fiscal | Year                  | 2018     | 3 |   |   |     |     |     |   |  |
| Do  | c. 1 | Date 2      | 5.02.2 | 019       | Posti    | ng Date | :    | 25.      | 02.2 | 019        | Period |                       | 11       |   |   |   |     |     |     |   |  |
| Ca  | lcu: | late Tax 🗌  | ]      |           |          |         |      |          |      |            |        |                       |          |   |   |   |     |     |     |   |  |
| Re  | f.De | oc. C       | USTOME | R INVOIC  | Ε        |         |      |          |      |            |        |                       |          |   |   |   |     |     |     |   |  |
| DO  | c. ( | Lurrency II | NR     |           |          |         |      |          |      |            |        |                       |          |   |   |   |     |     |     |   |  |
|     |      |             |        |           |          |         |      |          |      |            |        |                       |          |   |   |   |     |     |     |   |  |
|     |      |             |        |           |          |         |      |          |      | Т          |        |                       |          |   |   |   |     |     |     |   |  |
| Itm | PK   | Account     | Accou  | int Short | Text     | Assign  | ment | :        |      | T          | х      | Amount                |          |   |   |   |     |     |     |   |  |
| 1   | 01   | 007         | Couth  | hihan n   | over di  |         |      |          |      |            | 0      | 2 100 00              |          |   |   |   |     |     |     |   |  |
| 2   | 50   | 610101      | Reven  | ue from   | SBPDCT.  |         |      |          |      |            | 9      | 5,100.00<br>5 000 00- |          |   |   |   |     |     |     |   |  |
| 3   | 40   | 219102      | TDS -  | · 194 C   | 001000   |         |      |          |      |            |        | 1,900.00              |          |   |   |   |     |     |     |   |  |
|     |      |             |        |           |          |         |      |          |      | -          | -      |                       | 1        |   |   |   |     |     |     |   |  |

Document 180000072 was posted in company code 1000

# 1.2. Incoming Payment

| SAP T-code | F-28                                                         |
|------------|--------------------------------------------------------------|
| Process    | Enter F-28 in Transaction box and click Enter or Tick symbol |

| Document     | <u>E</u> dit | <u>G</u> oto | <u>S</u> ettings S <u>y</u> stem <u>H</u> elp |  |
|--------------|--------------|--------------|-----------------------------------------------|--|
| 💞 F-28       |              | -            | ◁ 🕒   � � �   ⊒                               |  |
| Post Inco    | oming        | 7 Payı       | ments: Header Data                            |  |
| Process Open | Items        |              |                                               |  |

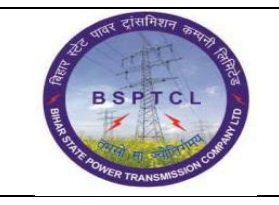

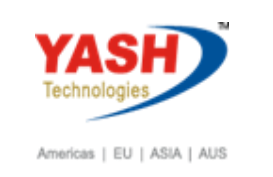

| SAP T-code | F-28                                                             |
|------------|------------------------------------------------------------------|
| Process    | Enter document date (date when the payment is made) &            |
|            | Posting date - Enter reference - Enter Bank Account Number -     |
|            | Enter amount - Enter text - Enter Customernumber - After filling |
|            | the details, press enter or click on process open items          |

|                     |                  | _           |                          |      |
|---------------------|------------------|-------------|--------------------------|------|
| Post Incom          | ing Payments:    | Header Da   | nta                      |      |
| Process Open Iten   | ns               |             |                          |      |
|                     |                  | 22          | Company Code             |      |
| Document Date       | 25.02.2019 Type  |             | Company Code             | 1000 |
| Posting Date        | 25.02.2019 Peric | d 11        | Currency/Rate            | INR  |
| Document Number     |                  |             | Translation dte          |      |
| Reference           | Incoming Pay     |             | Cross-CC Number          |      |
| Doc.Header Text     |                  |             | Trading part.BA          |      |
| Clearing Text       |                  |             |                          |      |
| Bank data           |                  |             |                          |      |
| Account             | 160302           |             | Business Area            |      |
| Amount              | 1                |             |                          |      |
| Amt.in loc.cur.     |                  |             |                          |      |
| Bank Charges        |                  |             | LC Bank Charges          |      |
| Value date          | 25.02.2019       |             | Profit Center            |      |
| Text                | Incoming Payment |             | Assignment               |      |
|                     |                  |             |                          | 1    |
| Open item selection | ı                |             | Additional selection     | IS   |
| Account             | 907              |             | <ul> <li>None</li> </ul> |      |
| Account Type        | D Othe           | er Accounts | OAmount                  |      |
| Special G/L Ind     | ✓ Stan           | dard OIs    | O Document Nur           | nber |
| Payt Advice No.     | <u> </u>         | ð           | OPosting Date            |      |
| Distribute by Age   | 2                | —           | ODunning Area            |      |
| Automatic Search    | h                |             | Others                   |      |
| 0                   |                  |             | 0.1111                   |      |

| SAP T-code | F-28                                                                |
|------------|---------------------------------------------------------------------|
| Process    | Select all – Deactivate - Select the items that needs to be cleared |
|            | and click on document menu option and select simulate - Save -      |
|            | Document Generated                                                  |

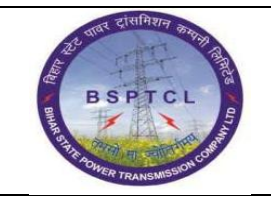

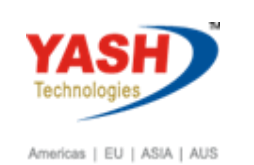

| Document Edit Goto Settings Environment System            | em <u>H</u> elp              |                     |            |     |
|-----------------------------------------------------------|------------------------------|---------------------|------------|-----|
|                                                           | 8   83 43 43 83   💥 🕅        | 1 😢 🖪               |            |     |
| Post Incoming Payments Process open ite                   | ms                           |                     |            |     |
| 🙎 😰 Distribute Difference Charge Off Difference 🖉 Edition | g Options 🛛 💋 Cash Disc. Due | Create Dispute Case |            |     |
| Standard Partial Pmt Res.Items WH Tax                     |                              |                     |            |     |
| Account items 007 South hiter power distribution comp     |                              |                     |            |     |
| Document D Document P Bu Da INR Gross                     | CashDisco                    | int                 | CDPer      | m   |
| 1800000072 DR 25.02.2019 01 0                             | 93,100.00                    |                     | cor cri    |     |
|                                                           |                              |                     |            |     |
|                                                           |                              |                     |            |     |
|                                                           |                              |                     |            |     |
|                                                           |                              |                     |            |     |
|                                                           |                              |                     |            |     |
|                                                           |                              |                     |            |     |
|                                                           |                              |                     |            | ÷   |
|                                                           |                              |                     |            | < F |
|                                                           |                              |                     |            |     |
|                                                           | ency 7 Items Item            |                     |            |     |
| Processing Status                                         |                              |                     |            |     |
| Number of Items 40                                        | Amount Entered               |                     | 1.00       |     |
| Display from Item 40                                      | Assigned                     |                     | 93,100.00  |     |
| Reason Code                                               | Difference Postings          |                     |            |     |
| Display in clearing currency                              | Not Assigned                 |                     | 93,099.00- |     |
|                                                           |                              |                     |            |     |

| SAP T-code | F-28                                               |
|------------|----------------------------------------------------|
| Process    | Double click on 1 .00 Line item and give * - Enter |

| Post Incom                                 | Post Incoming Payments Display Overview |              |           |                 |                   |  |  |  |  |
|--------------------------------------------|-----------------------------------------|--------------|-----------|-----------------|-------------------|--|--|--|--|
| 🕄 Process Oper                             | n Items Choos                           | e open items | a Display | Currency Accou  | unt Model 🚺 Taxes |  |  |  |  |
| Document Date                              | 25.02.2019                              | Туре         | DZ        | Company Code    | 1000              |  |  |  |  |
| Posting Date                               | 25.02.2019                              | Period       | 11        | Currency        | INR               |  |  |  |  |
| Document Number                            | INTERNAL                                | Fiscal Year  | 2018      | Translation dte | 25.02.2019        |  |  |  |  |
| Reference                                  | INCOMING PAY                            |              |           | Cross-CC Number |                   |  |  |  |  |
| Doc.Header Text                            |                                         |              |           | Trading part.BA |                   |  |  |  |  |
| Items in document                          | t currency                              |              |           |                 |                   |  |  |  |  |
| PK BusA A                                  | cct                                     |              |           | INR Amount      | Tax amnt          |  |  |  |  |
| 001 40 0000160302 Canara Bank Outgoin 1.00 |                                         |              |           |                 |                   |  |  |  |  |

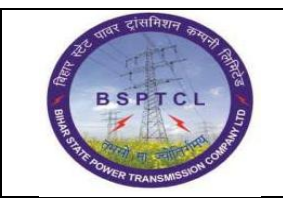

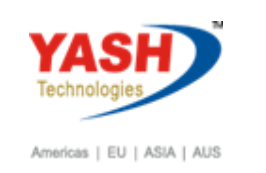

| SAP T-code | F-28                                                           |
|------------|----------------------------------------------------------------|
| Process    | Click on document simulate – Accounting Entry generated - Save |

| Post Incom                                                                                            | Post Incoming Payments Display Overview              |                               |                  |                                                                                   |                   |              |  |  |
|----------------------------------------------------------------------------------------------------|------------------------------------------------------|-------------------------------|------------------|-----------------------------------------------------------------------------------|-------------------|--------------|--|--|
| 🕄 👬 Display Cur                                                                                       | rency 🚺 Taxe                                         | es ⊠Reset                     |                  |                                                                                   |                   |              |  |  |
| Document Date<br>Posting Date<br>Document Number<br>Reference<br>Doc.Header Text<br>Items in document | 25.02.2019<br>25.02.2019<br>INTERNAL<br>INCOMING PAY | Type<br>Period<br>Fiscal Year | DZ<br>11<br>2018 | Company Code<br>Currency<br>Translation dte<br>Cross-CC Number<br>Trading part.BA | 100<br>INH<br>25. | 00           |  |  |
| PK BusA A<br>001 40 00<br>002 15 00                                                                   | cct<br>000160302 Cana<br>000000907 Sout              | ara Bank Out<br>th bihar pow  | goin<br>ær d     | INR Amount<br>93,100.00<br>93,100.00-                                             | ]                 | Tax amnt     |  |  |
| D 93,100.00                                                                                           | <u>C</u> 93,10                                       | 00.00                         | 0.00             | I.                                                                                | *                 | 2 Line Items |  |  |

Document 1400000041 was posted in company code 1000

| SAP T-code | FB08       |
|------------|------------|
| Process    | Input FB08 |

| ٢ | ġ  | <u>D</u> ocument | <u>E</u> dit | <u>G</u> oto | System  | <u>H</u> elp |                                   |
|---|----|------------------|--------------|--------------|---------|--------------|-----------------------------------|
|   | 0  | FB08             |              | •            | 4 🛛 I   | C 🙆          | 😢   📮 🛗 🖧   왕 19 🖧 20   🛒 🗾   🞯 📑 |
| Г | _  |                  | •            |              |         | ~ (          |                                   |
|   | ĸ  | everse L         | ocui         | nent:        | Heade   | r Data       | 7                                 |
|   | 66 | Display Befo     | re Reve      | rsal 🚺       | Documen | it List      | I Mass Reversal                   |

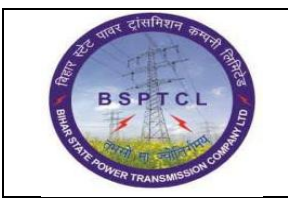

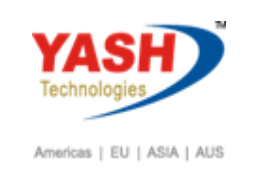

| SAP T-code | FB08                                                    |
|------------|---------------------------------------------------------|
| Process    | Document Number - Company Code - Fiscal Year - Reversal |
|            | Reason – Posting Date – Posting Period - Save           |

| 로 Document Edit Go            | o System <u>H</u> elp |                         |           |
|-------------------------------|-----------------------|-------------------------|-----------|
| Ø                             |                       | (2) 日 明 昭   27 日 63 (2) | 💥 🖉 🛛 🕲 📲 |
| Reverse Documer               | nt: Header Dat        | 1                       |           |
| ග් Display Before Reversal    | 🛗 Document List       | I Mass Reversal         |           |
| Document Details              |                       |                         |           |
| Document Number               | 180000073             |                         |           |
| Company Code                  | 1000                  |                         |           |
| Fiscal Year                   | 2018                  |                         |           |
| Specifications for Reverse Po | osting                |                         |           |
| Reversal Reason               | 01                    |                         |           |
| Posting Date                  | 25.02.2019            | Tax Reporting Date      |           |
| Rosting period                | 11                    |                         |           |
| Check management specific     | ations                |                         |           |
| Void reason code              |                       |                         |           |

Document 1800000074 was posted in company code 1000

# **Manual End**